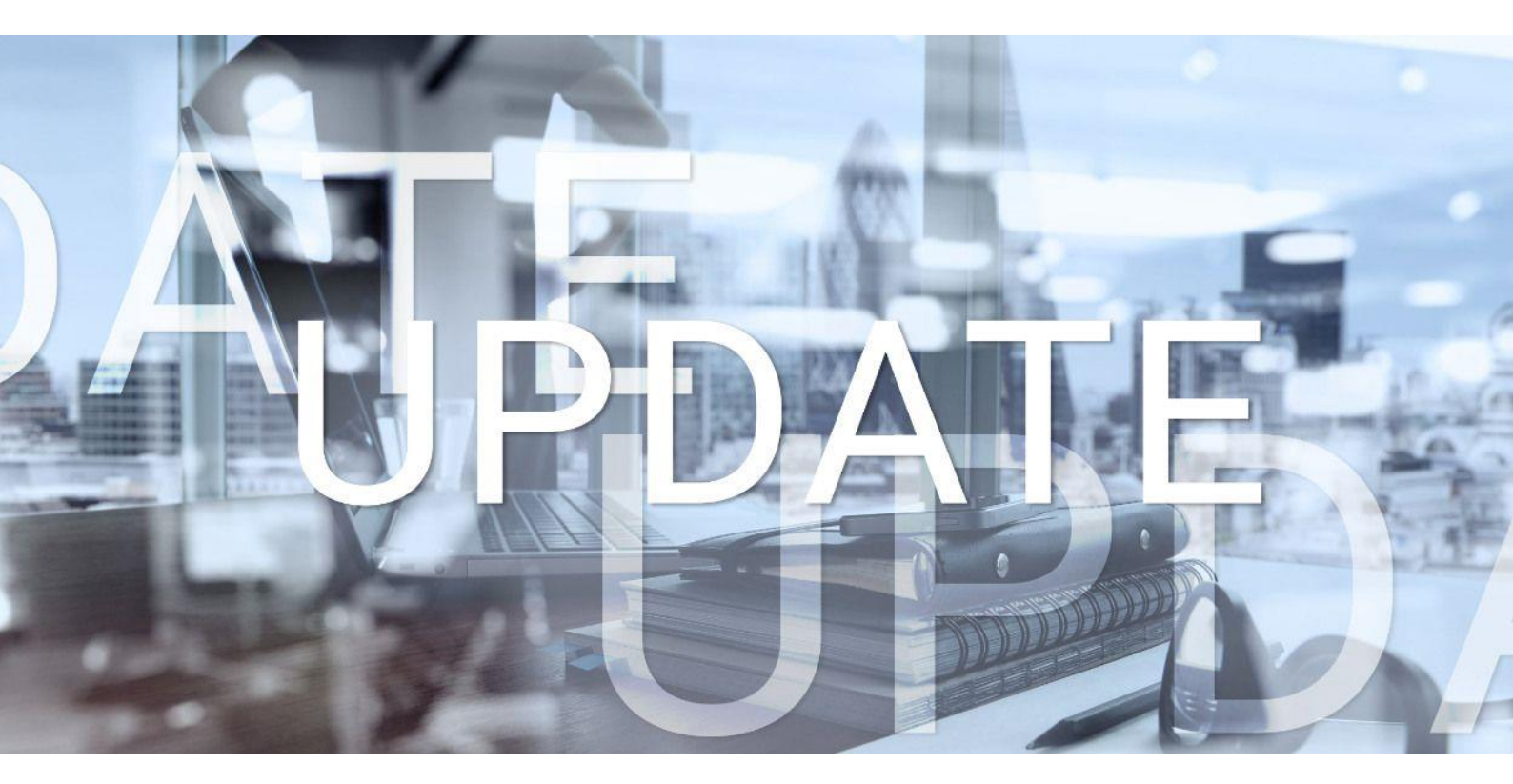

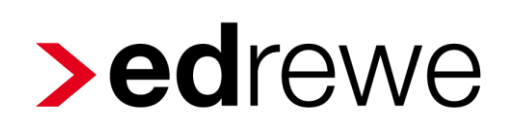

# Version 1.84 21.04.2021

Relevante Systemänderungen und -erweiterungen

für edrewe-Anwender/innen

© 2021 by eurodata AG Großblittersdorfer Str. 257-259, D-66119 Saarbrücken Telefon +49 681 8808 0 | Telefax +49 681 8808 300 Internet: www.eurodata.de E-Mail: info@eurodata.de

Version: 1.84 Stand: 04/2021 Klassifikation: öffentlich Freigabe durch: eurodata AG

Diese Dokumentation wurde von **eurodata** mit der gebotenen Sorgfalt und Gründlichkeit erstellt. **eurodata** übernimmt keinerlei Gewähr für die Aktualität, Korrektheit, Vollständigkeit oder Qualität der Angaben in der Dokumentation. Weiterhin übernimmt **eurodata** keine Haftung gegenüber den Benutzern der Dokumentation oder gegenüber Dritten, die über diese Dokumentation oder Teile davon Kenntnis erhalten. Insbesondere können von dritten Parteien gegenüber **eurodata** keine Verpflichtungen abgeleitet werden. Der Haftungsausschluss gilt nicht bei Vorsatz oder grober Fahrlässigkeit und soweit es sich um Schäden aufgrund der Verletzung des Lebens, des Körpers oder der Gesundheit handelt.

#### Inhaltsverzeichnis

| 1 | Allg | jeme   | in 4                                                                    |
|---|------|--------|-------------------------------------------------------------------------|
|   | 1.1  | Einl   | bindung der neuen Suchfunktion4                                         |
|   | 1.2  | Abv    | veichender Abschreibungsbeginn4                                         |
| 2 | Fina | anzb   | uchhaltung6                                                             |
|   | 2.1  | Erw    | eiterung der Prüfungen beim Import mit Leistungsdatum                   |
|   | 2.2  | BW     | A10                                                                     |
|   | 2.2  | .1     | Kontenrahmen 13 und 54 – Suche nach der BWA-Zeile über das Konto in der |
|   |      |        | Kontenzuordnung möglich10                                               |
| 3 | Bet  | riebli | che Steuern11                                                           |
|   | 3.1  | Um     | satzsteuer11                                                            |
|   | 3.1  | .1     | Umsatzsteuererklärung 202111                                            |
|   | 3.1  | .2     | Umsatzsteuer-ID Nordirland11                                            |
|   | 3.1  | .3     | Fehler bei Folgebuchungen11                                             |
|   | 3.2  | Gev    | verbesteuer12                                                           |
|   | 3.2  | .1     | Gewerbesteuer 202012                                                    |
|   | 3.2  | .2     | Anlage BEG12                                                            |
|   | 3.3  | Kör    | perschaftsteuer 202012                                                  |
|   | 3.4  | Abg    | abepflicht Anlage Corona-Hilfen in den Feststellungserklärungen         |
| 4 | Jah  | resa   | bschluss13                                                              |
|   | 4.1  | E-B    | ilanz – neue Bilanzarten zur Aufgabe und Liquidation13                  |

#### 1 Allgemein

#### 1.1 Einbindung der neuen Suchfunktion

Mit Hilfe der neuen Suchfunktion in **edrewe** haben Sie vielfältige Möglichkeiten, individuelle Suchfunktionalitäten zu Abstimmungszwecken oder einem erweiterten Controlling zu nutzen. Dadurch können Sie Ihre tägliche Arbeit in **edrewe** ergänzen, unterstützen und abrunden. Sie finden die Suche an gewohnter Stelle in **edrewe**. Im Portal haben wir unter <u>https://www.edrewe.de/portal/dokumentation/systembeschreibungen/</u> für Sie eine ausführliche Dokumentation hinterlegt.

Folgende Vorteile ergeben sich aus der neuen Suchfunktion:

- Alle Spalten des Buchungssatzes, die für die Suche verwendet werden können, sind in der Tabelle der Ansicht sichtbar.
- Alle Spalten der Suchfunktion sind jeweils zusätzlich aufsteigend- und absteigend sortierbar. Diese Einstellung kann auch jederzeit nochmals rückgängig gemacht werden.
- Zusätzlich zur Standardkonfiguration der Spalten wird Ihnen eine individuelle Konfiguration hinsichtlich Reihenfolge, Breite und Sichtbarkeit angeboten
- Für Ihre Suchergebnisse ist ein Highlighting vorhanden, welches Suchergebnisse visuell hervorhebt.

#### 1.2 Abweichender Abschreibungsbeginn

Hiermit wird die Möglichkeit geschaffen, das Anlagenvermögen in einem Wirtschaftsjahr nach dem Abrechnungsbeginn per Datev-GDPdU einzuspielen. Voraussetzung ist jedoch, dass bisher in der Anlagenbuchführung keine Wirtschaftsgüter mit Bewegungen angelegt sind. Der Eintrag des geänderten Abschreibungsbeginns kann nur durch den <u>edrewe-support</u> oder für ETL-Kanzleien durch das ETAX-Serviceteam erfolgen; der Eintrag wird - sofern vorhanden - im Fenster "Wirtschaftsjahresdaten bearbeiten" angezeigt.

| > Wirt | schaftsjahrdate | n bearbeiten | × |
|--------|-----------------|--------------|---|
| Abrech | nungsbeginn:    | 01.01.2018   | ä |
|        | AfA-Beginn:     | 01.01.2020   |   |
|        | Fibustart:      | 01.01.2018   | Ë |

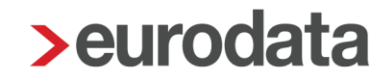

<u>Beispiel:</u> Ein Mandant ist in **edrewe** angelegt und gebucht mit Abrechnungsbeginn und Fibustart jeweils zum 01.01.2018. Das Wirtschaftsjahr entspricht dem Kalenderjahr. Die Finanzbuchhaltungen 2018, 2019 und 2020 wurden bereits in **edrewe** erstellt, die dazugehörigen Umsatzsteuervoranmeldungen übermittelt und die einzelnen Fibu-Monate abgeschlossen. Die Jahresabschlüsse 2018 und 2019 wurden mit einem Fremdsystem erstellt. Das Anlagenvermögen wurde bisher in **edrewe** nicht per Anlagenbuchführung angelegt. Mit dem *abweichenden Abschreibungsbeginn* kann das Anlagenvermögen nachträglich zum 01.01.2020 per Datev-GDPdU mit Stand zum 31.12.2019 eingespielt werden, damit der Jahresabschluss 2020 in **edrewe** erstellt werden kann.

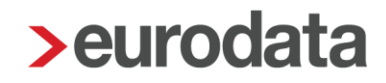

#### 2 Finanzbuchhaltung

#### 2.1 Erweiterung der Prüfungen beim Import mit Leistungsdatum

Mit der Version **edrewe 1.84** wurde die Validierung des Leistungsdatums im Zusammenhang mit dem Belegdatum aktualisiert. Die Prüfung zwischen Leistungs- und Belegdatum ist so umgesetzt, dass nur eine Abweichung im Monat oder Jahr zwischen den beiden Datumsangaben zum Anzeigen einer entsprechenden Warnung führt. Dies gilt für alle Buchungssätze mit Leistungsdatum, die aus **edcloud|Finanzen** oder der Schnittstelle **edconnect** kommen. Dies gilt auch für die Importfunktionalität mit Hilfe von Importvorlagen in **edrewe**. Die Prüfungen werden im Folgenden für den Import mit Hilfe der in **edrewe** integrierten DatevPro-Vorlage demonstriert.

Dazu wurde die im nächsten Screenshot dargestellte Beispieldatei mit Buchungen erzeugt, die eingelesen werden soll. In Spalte 10 wird das Belegdatum im Format "TTMM" (T = Tag, M = Monat) dargestellt, wobei führende Nullen nicht gezeigt werden. Das Leistungsdatum findet sich im DatevPro-Format standardmäßig in Spalte 115. Zur besseren Übersichtlichkeit wurden die dazwischenliegenden Spalten in Excel ausgeblendet. Das Format des Leistungsdatums ist als "TTMMJJJJ" definiert. Wie man sieht, stimmt der Monat des Belegdatums jeder Buchung mit geradem Index mit dem Monat des Leistungsdatums überein, die Tage selbst sind allerdings unterschiedlich. Bei den Buchungen mit ungeradem Index liegt das Leistungsdatum im Monat vor dem des Belegdatums. In der ersten Buchung findet sich zudem eine Abweichung hinsichtlich des Jahres. Das Leistungsdatum liegt dabei im Jahr 2019, die Buchungen in 2020.

| Г | d 1                         | 2                      | 3          | 4              | 5            | 6                | 7     | 8                              | 9            | 10         | 11           | 12          | 13       | 14           | 115            | 116                        |
|---|-----------------------------|------------------------|------------|----------------|--------------|------------------|-------|--------------------------------|--------------|------------|--------------|-------------|----------|--------------|----------------|----------------------------|
|   | EXTF                        | 510                    | 21         | Buchungsstapel |              | 7 2,02E+16       |       | sv                             | Test         |            | 1            | 1 1         | 20200101 | 4            |                |                            |
|   | Umsatz (ohne Soll/Haben-Kz) | Soll/Haben-Kennzeichen | WKZ Umsatz | Kurs           | Basis-Umsatz | WKZ Basis-Umsatz | Konto | Gegenkonto (ohne BU-Schlüssel) | BU-Schlüssel | Belegdatum | Belegfeld 1  | Belegfeld 2 | Skonto   | Buchungstext | Leistungsdatum | Datum Zuord. Steuerperiode |
|   | 11,01                       | s                      | EUR        |                |              |                  | 4360  | 1200                           |              | 101        | RE2020-01-1  |             |          | Buchung 1    | 20122019       |                            |
|   | 12,03                       | s                      | EUR        |                |              |                  | 1590  | 1200                           |              | 201        | RE2020-01-2  |             |          | Buchung 2    | 20012020       |                            |
|   | 13,03                       | s                      | EUR        |                |              |                  | 1200  | 10000                          |              | 102        | RE2020-01-3  |             |          | Buchung 3    | 20012020       |                            |
|   | 5 14,04                     | S                      | EUR        |                |              |                  | 1200  | 12833                          |              | 202        | RE2020-01-4  |             |          | Buchung 4    | 20022020       |                            |
|   | 15,05                       | S                      | EUR        |                |              |                  | 70787 | 1200                           |              | 103        | RE2020-01-5  |             |          | Buchung 5    | 20022020       |                            |
|   | 16,0                        | S                      | EUR        |                |              |                  | 1920  | 1200                           |              | 203        | RE2020-01-6  |             |          | Buchung 6    | 20032020       |                            |
| 1 | 17,0                        | s                      | EUR        |                |              |                  | 1921  | 1200                           |              | 104        | RE2020-01-7  |             |          | Buchung 7    | 20032020       |                            |
| 1 | 0 18,08                     | S                      | EUR        |                |              |                  | 4806  | 1200                           | S            | 204        | RE2020-01-8  |             |          | Buchung 8    | 20042020       |                            |
| 1 | 1 19,09                     | s                      | EUR        |                |              |                  | 1200  | 11323                          |              | 105        | RE2020-01-9  |             |          | Buchung 9    | 20042020       |                            |
|   | 2 20,10                     | S                      | EUR        |                |              |                  | 1200  | 10856                          |              | 205        | RE2020-01-10 |             |          | Buchung 10   | 20052020       |                            |
| 1 | 3 21,11                     | S                      | EUR        |                |              |                  | 70171 | 1200                           |              | 106        | RE2020-01-11 |             |          | Buchung 11   | 20052020       |                            |
|   | 4 22,12                     | S                      | EUR        |                |              |                  | 70171 | 1592                           |              | 206        | RE2020-01-12 |             |          | Buchung 12   | 20062020       |                            |
|   | 5 23,13                     | S                      | EUR        |                |              |                  | 3700  | 1592                           | 19           | 107        | RE2020-01-13 |             |          | Buchung 13   | 20062020       |                            |
|   | 5 24,14                     | н                      | EUR        |                |              |                  | 3736  | 1592                           |              | 207        | RE2020-01-14 |             |          | Buchung 14   | 20072020       |                            |
|   | 7 25,1                      | S                      | EUR        |                |              |                  | 70856 | 1200                           |              | 108        | RE2020-01-15 |             |          | Buchung 15   | 20072020       |                            |
|   | 8 20,10                     | 5                      | EUR        |                |              |                  | 70856 | 1592                           |              | 208        | RE2020-01-16 |             |          | Buchung 16   | 20082020       |                            |
|   | 27,1                        | н                      | EUK        |                |              |                  | 3730  | 1592                           |              | 109        | RE2020-01-17 |             |          | Buchung 17   | 20082020       |                            |
|   | 28,18                       |                        | EUR        |                |              |                  | 3/30  | 1592                           |              | 209        | RE2020-01-18 |             |          | Buchung 18   | 20092020       |                            |
|   | 1                           |                        |            |                |              |                  |       |                                |              |            |              |             |          |              |                |                            |
|   | 2                           |                        |            |                |              |                  |       |                                |              |            |              |             |          |              |                |                            |

Wählen Sie die Importvorlage für DatevPro über das Menü "Buchführung, Import" auf der rechten Seite aus und gehen dann im oberen Menü auf "Auswahl Importdaten".

| Arbeits- Buch- Jahres- Steuern       | ⊕ ⊕ Mandanten Startseite Import ×                                                   |                                                                                    |
|--------------------------------------|-------------------------------------------------------------------------------------|------------------------------------------------------------------------------------|
| platz führung abschluss              | Automatische Buchungsvorschläge Buchungen & Sonstige Daten                          |                                                                                    |
| -∑ Import<br>⊘ Buchen                | 🐵 Neu 🧷 📋 😰 Austausch - 📲 Auswahl Importdaten                                       |                                                                                    |
| Erfassung                            | Name                                                                                | Beschreibung                                                                       |
| Nebenbücher                          | * Buchungen                                                                         |                                                                                    |
| Kontenblätter                        | Addison Buchhaltung                                                                 | Monatsbuchhaitung Addison                                                          |
| Rush ungenestekell                   | Addison GDPdU                                                                       | Addison GDPdU Buchhaltung Dateiname Buchung.csv                                    |
| Buchungsprotokoli                    | 👰 DATEV GDPdU                                                                       | DATEV GDPdU Buchhaltung Dateiname Buchungssatzprotokoll.csv                        |
| Suche                                | DATEV GDPdU mit Angabucum Buchungsmonat                                             | DATEV GDPdU Buchhaltung Dateiname Buchungssatzprotokoll.csv                        |
| Salderworträge                       | DATEV KNE / OBE                                                                     | Buchungen im DATEV-Postversand-Format importieren                                  |
| Suchmuster / Kontierung              | DATEV Pro                                                                           | Import von Buchungen im DATEV-Pro-Format (csv)                                     |
| Folgebuchungen                       | DATEV Pro mit Steuerschlüsselmapping im Coronazeitraum                              | Import von Buchungen mit Steuerschlüsselmapping im DATEV-Pro-Format (csv)          |
| Wiederkehrende Buch.                 | eurodata EDFIBU                                                                     | ED00xx fib Dateien                                                                 |
| E Anlanenbuchfühnung                 | eurodata EDFIBU lokaler Ordner                                                      | Import von EDFIBU-Daten aus einem lokalen Mandantenordner (.flb- und .bak-Dateien) |
| 1 (a) Uncertrateurs                  | 💡 Simba                                                                             | Simba Buchhaltung                                                                  |
| - Womsangsteeder                     | * Geschaftspartnerdaten                                                             |                                                                                    |
| Ergebnisse                           | DATEV Pro Geschäftspartnerdaten                                                     | Import von Debitoren/Kreditoren im DATEV-Pro-Format (csv)                          |
| <ul> <li>Abschluss (Fibu)</li> </ul> | * Sachkontenbeschriftungen                                                          |                                                                                    |
|                                      | DATEV Pro Sachkonten                                                                | Import von Sachkontenbeschriftungen im DATEV-Pro-Format (csv)                      |
|                                      | <ul> <li>Bankumsätze - Import der Daten nur in den Bankbuchungen möglich</li> </ul> |                                                                                    |
|                                      | Starmoney                                                                           | Starmoney (bd)                                                                     |
|                                      | <ul> <li>Summen- und Saldeniiste (SuSa)</li> </ul>                                  |                                                                                    |
|                                      | eurodata-SuSa JVZ                                                                   | Import von Jahresverkehrszahlen im eurodata-Exportformat (.csv)                    |
|                                      | eurodata-SuSa MVZ                                                                   | Import von Monatsverkehrszahlen im eurodata-Exportformat (.csv)                    |
|                                      |                                                                                     |                                                                                    |

Über "Durchsuchen" kann auf die Verzeichnisse des Computers zugegriffen werden. In dem sich öffnenden Dialog muss das Verzeichnis, welches die zu importierenden Daten enthält, ausgewählt werden. Dabei werden alle importierbaren Dateien angezeigt, so dass man im Anschluss die Checkbox vor der eigentlichen Datei noch einmal auswählen kann.

| Athenits- Duth- Jahren- Steuer       | ⊛ ⊙ Mandantes Startsete Import ×                                                                                                    |
|--------------------------------------|----------------------------------------------------------------------------------------------------|
| platz führung abschluss              | Automatische Buchungsvorschlage Buchungen & Sonstige Daten                                                                                                    |
| -원 Import                            | O Nen 🖉 🗅 🖸 🖞 Austanch - 🖓 Aussahl imortidates                                                                                                    |
| Ø Buchen                             | Import us Frendation X                                                                                                    |
| Erfassung                            | Lu impontenence Usasele instance                                                                                                    |
| Nebenbücher                          |                                                                                                    |
| Kontenblätter                        | Hinvels                                                                                                    |
| Buchungsprotokoll<br>Suche           | Die DATEV-Steuerschlassel der importerine Buchungssätze werden nicht an die entsprechenden eurodals Steuerschlässel für die verringenta Umsatzsteuer während des Coronazeitaums angepasst. Bite pröfen Sie die importerine Buchungen am Erde des Importungen zum einer Auflich von mit Steuerschlässelingening im Coronazeitaum. |
| Salderworträge                       | Speicherort für Importdateien                                                                                                    |
| Suchmuster / Kontierung              | Orthof DrstDeene Datelens/Downloads/Belapiebuchungen Durchsuchen                                                                                                    |
| Folgebuchungen                       | Ally sep /shmitten                                                                                                    |
| Wiederkehrende Buch.                 | 🔁 🗸 D. Liggene Dateient/Downloads/Belspietbuchungen/EXTF_Buchungen_2020.csv                                                                                                    |
| + 🗄 Anlagenbuchführung               |                                                                                                    |
| •      Umsatzsteuer                  |                                                                                                    |
| + 🖸 Ergebnisse                       |                                                                                                    |
| <ul> <li>Abschluss (Fibu)</li> </ul> |                                                                                                    |
|                                      |                                                                                                    |
|                                      |                                                                                                    |
|                                      |                                                                                                    |
|                                      |                                                                                                    |
|                                      |                                                                                                    |
|                                      |                                                                                                    |
|                                      |                                                                                                    |
|                                      |                                                                                                    |
|                                      | Adualisieren                                                                                                    |
|                                      | Webro Respection Abbrechen                                                                                                    |

Mit "Weiter" gelangen Sie in die folgenden Dialoge, in denen weitere Anpassungen hinsichtlich der zu importierenden Daten vorgenommen werden können. Diese Anpassungen haben jedoch keinen Einfluss auf das Leistungsdatum, welches lediglich in der Datei, nicht aber in den Dialogen in **edrewe** angezeigt wird. Im abschließenden Fenster werden nochmals die Buchungssätze angezeigt, die nach Bestätigung des Imports mit "Fertigstellen" in **edrewe** entstehen.

| Import         Import         Import<                                                                                                    | C     C     S     S | n 🛞     | <ul> <li>Mandar</li> <li>tomatische Bu</li> </ul> | nten Start        | tseite Impo   | ort ×          | itige Date  | ten                   |                  |               |           |                   |               |             |            |               |           |
|----------------------------------------------------------------------------------------------------|----------------------------------------------------------------------------------------------------|---------|---------------------------------------------------|-------------------|---------------|----------------|-------------|-----------------------|------------------|---------------|-----------|-------------------|---------------|-------------|------------|---------------|-----------|
| Backin         Control back         Control back <thcontrol back<="" th="">         Control back</thcontrol>                                                                                                    | -2 Import                                                                                                    |         |                                                   |                   |               | -              |             |                       |                  |               |           |                   |               |             |            |               |           |
| • Joint       Joint Partial Partial Parti Partia Partial Partial Partia Partial Partia Partial                  | 2 Buchan                                                                                                    |         | Neu 🧷 🗂                                           | ID ≓∧             | ustausch 🔹 🚽  | Auswahl Imp    | ortdaten    | n                     |                  |               |           |                   |               |             |            |               | ×         |
| Initializionali       Proteomistativi di ficto di la construit di la construit di la c                  | p buchen                                                                                                    | Hinzuzi | ufügende Buchu                                    | ungen kontrollier | en            |                |             |                       |                  |               |           |                   |               |             |            |               | ~         |
| Name         Note         Data         Data         Delay         Delay         Order         Order         Relayed         Delayed         Delayed                                                                                                    | Errassung                                                                                                    | Hie     | r können Sie die                                  | e hinzuzufügen    | den Buchungen | noch einmal ko | ntrollieren | en. Beim Klick auf Fe | rtigstellen werd | en die Buchun | gen in da | as Wirtschaftsjal | nr übernommer | n!          |            |               |           |
| Instrumentation       Image: model instrumentation       Image: model instrumentation       Imag                                                                                                    | Nebenbücher                                                                                                    |         |                                                   |                   |               |                |             |                       |                  |               |           |                   |               |             |            |               |           |
| Buchungspreicheit         Image         Mange         Mange <td>Kontenblätter</td> <td>80</td> <td>Datum</td> <td>Duchunge</td> <td>Deleg 1</td> <td>Dalag?</td> <td>Rohl</td> <td>Ordoungeourn</td> <td>Sollkonto</td> <td>Habanko</td> <td>0/LI</td> <td>Petrag</td> <td>Skonto</td> <td>1191-10</td> <td>Text</td> <td>Kostanstalla1</td> <td>Esilia am</td>                                                                                                    | Kontenblätter                                                                                                    | 80      | Datum                                             | Duchunge          | Deleg 1       | Dalag?         | Rohl        | Ordoungeourn          | Sollkonto        | Habanko       | 0/LI      | Petrag            | Skonto        | 1191-10     | Text       | Kostanstalla1 | Esilia am |
| Suche         Col 1,13         Lant 10         Rucker/011         Colo 1         Col 1,13         Lant 10         Rucker/011         Col 1,13         Lant 10         Rucker/011         Col 1,13         Lant 10         Rucker/011         Col 1,13         Lant 10         Rucker/011         Col 1,13         Lant 10         Rucker/011         Col 1,13         Lant 10         Rucker/011         Col 1,13         Lant 10         Rucker/011         Col 1,13         Lant 10         Rucker/011         Col 1,13         Lant 10         Rucker/011         Lant 10         Rucker/011         Lant 10         Rucker/011         Lant 10         Rucker/011         Lant 10         Rucker/011         Lant 10         Rucker/011         Lant 10         Rucker/011         Lant 10         Rucker/011         Lant 10         Rucker/011         Rucker/011         Lant 10         Rucker/011         Lant 10         Rucker/011         Lant 10         Rucker/011         Lant 10         Rucker/011         Lant 10         Rucker/011         Lant 10         Rucker/011         Lant 10         Rucker/011         Lant 10         Rucker/011         Lant 10         Rucker/011         Rucker/011         Rucker/011         Rucker/011         Rucker/011         Rucker/011         Rucker/011         Rucker/011         Rucker/011         Rucker/011         Rucke                                                                                                    | Buchungsprotokoll                                                                                                    | -       | 01.01.20                                          | Jan 20            | DE0000.01.1   | Denge          | 00111.11    | . orunanganan.        | 4240             | 1200          | 0         | 11.01             | GROIND        | Gacib       | Pushung 1  | 1             | rang an   |
| Lat. Ho         Lat. Ho         Inductor -         Inductor -         Inductor <td>Suche</td> <td></td> <td>02.01.20</td> <td>Jan 20</td> <td>RE2020-01-2</td> <td></td> <td></td> <td></td> <td>+300</td> <td>1200</td> <td>0</td> <td>12.02</td> <td></td> <td></td> <td>Ruchung 2</td> <td>1</td> <td></td>                                                                                                    | Suche                                                                                                    |         | 02.01.20                                          | Jan 20            | RE2020-01-2   |                |             |                       | +300             | 1200          | 0         | 12.02             |               |             | Ruchung 2  | 1             |           |
| Bachmark         Rotzecond         Rotzecond <throtzecond< th=""> <throtzecond< th=""> <thro< td=""><td>Saldenvorträge</td><td></td><td>01.02.20</td><td>Eab 20</td><td>RE2020-01-2</td><td></td><td></td><td></td><td>1390</td><td>10000</td><td>0</td><td>12,02</td><td></td><td></td><td>Buchung 2</td><td>1</td><td></td></thro<></throtzecond<></throtzecond<>                                                                                                    | Saldenvorträge                                                                                                    |         | 01.02.20                                          | Eab 20            | RE2020-01-2   |                |             |                       | 1390             | 10000         | 0         | 12,02             |               |             | Buchung 2  | 1             |           |
| Instruction         Instruction         Instruction <thinstruction< th=""> <thinstruction< th=""></thinstruction<></thinstruction<>                                                                                                    | Suchmuster / Kontierung                                                                                                    | -       | 02.02.20                                          | Eab 20            | RE2020-01-4   |                |             |                       | 1200             | 12022         | 0         | 14.04             |               |             | Buchung 4  | 1             |           |
| Program         Cluster         Martine         Martine <t< td=""><td>Felashushungen</td><td></td><td>01.03.20</td><td>Mar 20</td><td>RE2020-01-5</td><td></td><td></td><td></td><td>70787</td><td>12000</td><td>0</td><td>15.05</td><td></td><td></td><td>Buchung 5</td><td>1</td><td></td></t<>                                                                                                    | Felashushungen                                                                                                    |         | 01.03.20                                          | Mar 20            | RE2020-01-5   |                |             |                       | 70787            | 12000         | 0         | 15.05             |               |             | Buchung 5  | 1             |           |
| Witchtfahrends lacht, Witchtervers lacht, Witchtervers lacht, W | Folgebuchungen                                                                                                    |         | 02.02.20                                          | Mär 20            | RE2020-01-5   |                |             |                       | 1020             | 1200          | 0         | 16.06             |               |             | Buchung 6  | 1             |           |
| Alignedicitificing         Interaction         Interaction <td>Wiederkehrende Buch.</td> <td></td> <td>01 04 20</td> <td>Apr 20</td> <td>RE2020-01-7</td> <td></td> <td></td> <td></td> <td>0</td> <td>1200</td> <td>8</td> <td>17.07</td> <td></td> <td></td> <td>Buchung 7</td> <td>1</td> <td></td>                                                                                                    | Wiederkehrende Buch.                                                                                                    |         | 01 04 20                                          | Apr 20            | RE2020-01-7   |                |             |                       | 0                | 1200          | 8         | 17.07             |               |             | Buchung 7  | 1             |           |
| Ormativer         International         International         Internatinternatinterena         Interna         Interna                                                                                                    | Anlagenbuchführung                                                                                                    |         | 02.04.20                                          | Apr 20            | RE2020-01-8   |                | 9           |                       | 4806             | 1200          | 8         | 18.08             |               |             | Buchung 8  | 1             |           |
| C Egebraisse       C Color       C Color </td <td>Umsatzsteuer</td> <td></td> <td>01 05 20</td> <td>Mai 20</td> <td>RE2020-01-9</td> <td></td> <td></td> <td></td> <td>1200</td> <td>11323</td> <td>8</td> <td>19.09</td> <td></td> <td>DF123456788</td> <td>Buchung 9</td> <td>1</td> <td></td>                                                                                                    | Umsatzsteuer                                                                                                    |         | 01 05 20                                          | Mai 20            | RE2020-01-9   |                |             |                       | 1200             | 11323         | 8         | 19.09             |               | DF123456788 | Buchung 9  | 1             |           |
| Abschluss (Fbb)         01 06.20         Jun 20         RE2020 01         7017         100         S         211         De12348778         Buchung 12         2           01 06.20         Jun 20         RE2020 01         7017         1992         S         2212         Buchung 12         2           01 07.20         Jul 20         RE2020 01         49         3700         1992         S         2213         Buchung 12         2           01 07.20         Jul 20         RE2020 01         49         3700         1992         S         2213         Buchung 14         2           01 08.20         Aug 20         RE2020 01         1992         TATS         H         28.14         Buchung 15         2           01 08.20         Aug 20         RE2020 01         7085         1200         S         26.16         Buchung 16         2           02 08.20         Aug 20         RE2020 01         1992         1992         S         26.16         Buchung 16         2           02 08.20         Aug 20         RE2020 01         1992         2700         H         28.18         Buchung 18         2           02 08.20         Sep 20         RE2020 01                                                                                                    | Ergebnisse                                                                                                    |         | 02.05.20                                          | Mai 20            | RE2020-01     |                |             |                       | 1200             | 10856         | s         | 20.10             |               | DE123456788 | Buchung 10 | 1             |           |
| 02.06.20         Jun 20         RE2020-01         20171         1992         5         22,12         Buchung 12         2           01.07.07         Jul 20         RE2020-01         49         1700         1992         5         22,13         Buchung 13         2           02.07.20         Jul 20         RE2020-01         1992         1992         5         22,14         Buchung 14         2           01.08.20         Aug 20         RE2020-01         70856         1200         5         25,15         Buchung 15         2           01.08.20         Aug 20         RE2020-01         70856         1992         5         26,16         Buchung 16         2           01.09.20         Sep 20         RE2020-01         70856         1992         5         26,16         Buchung 16         2           01.09.20         Sep 20         RE2020-01         1992         27,70         H         20,101         2           02.09.20         Sep 20         RE2020-01         1992         27,30         H         20,18         Buchung 18         2                                                                                                    | <ul> <li>Abschluss (Fibu)</li> </ul>                                                                                                    |         | 01.06.20                                          | Jun 20            | RE2020-01     |                |             |                       | 70171            | 1200          | s         | 21.11             |               | DE123456788 | Buchung 11 | 2             |           |
| 01 07 20         Jul 20         RE2026 01         49         3700         1992         6         22,13         Burdung 13         2           02 07 20         Jul 20         RE2026 01         1992         3735         H         2,414         Burdung 14         2           01 08 20         Aug 20         RE2026 01         70866         1902         S         2,515         Burdung 16         2           02 08 20         Aug 20         RE2026 01         70866         1902         S         2,515         Burdung 16         2           01 09 20         Sup 20         RE2026 01         1992         3735         H         2,717         Burdung 17         2           02 09 20         Sup 20         RE2026 01         1992         3730         H         28,18         Burdung 17         2           02 09 20         Sup 20         RE2026 01         1992         3730         H         28,18         Burdung 18         2                                                                                                    |                                                                                                    |         | 02.06.20                                          | Jun 20            | RE2020-01     |                |             |                       | 70171            | 1592          | s         | 22.12             |               |             | Buchung 12 | 2             |           |
| O2.07.20         Jul 20         RE2026 01         1592         3735         H         24,14         Buchung 14         2           01.08.20         Aug 30         RE2026 01         70856         1200         S         25,15         Buchung 15         2           02.09.20         Aug 30         RE2026 01         70856         1200         S         25,15         Buchung 16         2           01.09.20         Aug 30         RE2026 01         1992         3735         H         22,16         Buchung 16         2           01.09.20         Sep 20         RE2026 01         1992         3730         H         28,18         Buchung 18         2           02.09.20         Sep 20         RE2026 01         1992         3730         H         28,18         Buchung 18         2                                                                                                    |                                                                                                    |         | 01.07.20                                          | Jul 20            | RE2020-01     |                | 49          |                       | 3700             | 1592          | S         | 23.13             |               |             | Buchung 13 | 2             |           |
| Of 08.20         Aug 20         RE2020-01         70866         1200         S         25,15         Buchung 15         2           02.08.20         Aug 20         ME2020-01         70866         1992         8         24,16         Buchung 16         2           01.09.20         S-0         RE2020-01         1992         3730         H         22,18         Buchung 18         2           02.09.20         Sep 20         RE2020-01         1992         3730         H         28,18         Buchung 18         2                                                                                                    |                                                                                                    |         | 02.07.20                                          | Jul 20            | RE2020-01     |                |             |                       | 1592             | 3735          | н         | 24,14             |               |             | Buchung 14 | 2             |           |
| 02.08.20         Aug 20         HE2026-01         70886         1992         8         26,16         Burhung 16         2           01.09.20         Step 20         HE2020-01         1992         3735         H         27,17         Buchung 17         2           02.09.20         Step 20         RE2026-01         1992         3730         H         28,18         Buchung 18         2                                                                                                    |                                                                                                    |         | 01.08.20                                          | Aug 20            | RE2020-01     |                |             |                       | 70856            | 1200          | s         | 25,15             |               |             | Buchung 15 | 2             |           |
| 01.09.20         Sep 20         RE2020-01         1992         3725         H         27,17         Buchung 17         2           02.09.20         Sep 20         RE2020-01         1992         3730         H         28,18         Buchung 18         2                                                                                                    |                                                                                                    |         | 02.08.20                                          | Aug 20            | RE2020-01     |                |             |                       | 70856            | 1592          | s         | 26,16             |               |             | Buchung 16 | 2             |           |
| 02.09.20 Sep 20 RE2020-01 1592 3730 H 28,18 Buchung 18 2                                                                                                    |                                                                                                    |         | 01.09.20                                          | Sep 20            | RE2020-01     |                |             |                       | 1592             | 3735          | н         | 27,17             |               |             | Buchung 17 | 2             |           |
|                                                                                                    |                                                                                                    |         | 02.09.20                                          | Sep 20            | RE2020-01     |                |             |                       | 1592             | 3730          | н         | 28,18             |               |             | Buchung 18 | 2             |           |
|                                                                                                    |                                                                                                    |         |                                                   |                   |               |                |             |                       |                  |               |           |                   |               |             |            |               |           |
|                                                                                                    |                                                                                                    |         |                                                   |                   |               |                |             |                       |                  |               |           |                   |               |             |            |               |           |
|                                                                                                    |                                                                                                    |         |                                                   |                   |               |                |             |                       |                  |               |           |                   |               |             |            |               |           |
|                                                                                                    |                                                                                                    |         |                                                   |                   |               |                |             |                       |                  |               |           |                   |               |             | _          |               |           |
| Importidatei entfernen (Papierkott) < Zurück Fertigsteilen Abbrechen                                                                                                    |                                                                                                    | E Imp   | ortdatei entfern                                  | nen (Papierkorb   | )             |                |             |                       |                  |               |           |                   |               |             | < Zurück   | Fertigstellen | Abbrechen |
|                                                                                                    |                                                                                                    |         |                                                   |                   |               |                |             |                       |                  |               |           |                   |               |             |            |               |           |

Nach Schließen der Erfolgsmeldung öffnet sich automatisch das Fenster mit den Protokollen.

| >edrewe = 🛙              |                                                                                     | 다. Jan 20 🔥 Schulungsmandant Leistungsdatum 다 erinanzakte 다 법 00.28.27                                                                                                    |
|--------------------------|-------------------------------------------------------------------------------------|----------------------------------------------------------------------------------------------------|
| Abeits-<br>platz fubrurg | Mandanten StartGetz Import ×                                                        |                                                                                                    |
| -E Import                |                                                                                     |                                                                                                    |
| Ø Buchen                 | 🛞 Neu 🧷 🗇 📮 🗸 Austausch - 🚽 Auswahl Importdaten                                     |                                                                                                    |
| Erfassung                | Name                                                                                | Beschreibung                                                                                                    |
| Nebenbücher              | * Buchungen                                                                         |                                                                                                    |
| Kontenhister             | Addison Buchhaltung                                                                 | Monatsbuchhaitung Addison                                                                                                    |
|                          | Addison GDPdU                                                                       | Addison GDPdU Buchhaltung, Dateiname Buchung csv                                                                                                    |
| Buchungsprotokoll        | DATEV GDPdU                                                                         | DATEV GDPdU Buchhaitung Dateiname Buchungssatzprotokoll.csv                                                                                                    |
| Suche                    | DATEV ODPdU mit Angabe zum Buchungsmonat                                            | DATEV GDPdU Buchhaitung Dateiname Buchungssatzprotokoll.csv                                                                                                    |
| Saldenvorträge           | DATEV KNE / OBE                                                                     | Buchungen im DATEV-Postversand-Format importieren                                                                                                    |
| Suchmuster / Kontlerung  | DATEV Pro                                                                           | Import von Buchungen im DATEV-Pro-Format (cev)                                                                                                    |
| Folgebuchungen           | DATEV Pro mit Steuerschlüsselmapping im Coronazeitraum                              | Import von Buchungen mit Steuerschlüsselmapping im DATEV-Pro-Format (csv)                                                                                                    |
| Wiederkehrende Buch.     | 👳 eurodata EDFIBU                                                                   | ED00xx:fb Dateien                                                                                                    |
| * 🗐 Anlagenbachführung   | 9 eurodata EDFIBU lokaler Ordner                                                    | prit von EDFIBU-Daten aus einem lokalen Mandantenordner (fdb- und bak-Dateien)                                                                                                    |
| + @ Importante           | 💡 Simba                                                                             | Buchhaltung                                                                                                    |
| ( ) ( ) Onisatzstedel    | Geschäftspartnerdaten                                                               | The second second secon |
| + El Ergebnisse          | DATEV Pro Geschäftspartnerdaten                                                     | Buchungen erfolgreich importiert! I von Debitoren/Wreditoren im DATEV-Pro-Format (csv)                                                                                                    |
| Abschluss (Fibu)         | * Sachkontenbeschriftungen                                                          |                                                                                                    |
|                          | P DATEV Pro Sachkonten                                                              | Schließen<br>prt von Sachkontenbeschriftungen im DATEV-Pro-Format (cev)                                                                                                    |
|                          | <ul> <li>Bankumsätze - Import der Daten nur in den Bankbuchungen möglich</li> </ul> |                                                                                                    |
|                          | Starmoney                                                                           | Starmoney (bt)                                                                                                    |
|                          | * Sammen- und Saldenliste (Sa/Sa)                                                   |                                                                                                    |
|                          | eurodata-SuSa_IVZ                                                                   | Import von Jahresverkehrszahlen im eurodata-Exportformat ( csv)                                                                                                    |
|                          | eurodata-SuSa MVZ                                                                   | Import von Monatsverkelvszahlen im eurodata-Exportformat (.csv)                                                                                                    |
|                          |                                                                                     |                                                                                                    |
|                          |                                                                                     |                                                                                                    |
|                          |                                                                                     |                                                                                                    |
|                          |                                                                                     |                                                                                                    |
|                          |                                                                                     |                                                                                                    |
|                          |                                                                                     |                                                                                                    |

Dabei wird automatisiert das Protokoll für den erfolgreich beendeten Import selektiert und die einzelnen Einträge werden in der Detailansicht angezeigt. Wie im anschließenden Screenshot zu sehen ist, wird im vorliegenden Beispiel bei allen ungeraden Buchungen gemeldet, dass es eine Abweichung zwischen Leistungs- und Belegdatum gibt. Anhand dieser Meldung kann der Anwender im Anschluss das weitere Vorgehen koordinieren.

| ⊛ ⊚ Mandanten Startsel            | te Import Protokolle ×              |                                                                                              |                                                                                                 |
|-----------------------------------|-------------------------------------|----------------------------------------------------------------------------------------------|-------------------------------------------------------------------------------------------------|
| Als gelesen markieren Als ungeles | en markieren                        |                                                                                              | Alle                                                                                            |
| Name                              |                                     | Zeitpunkt                                                                                    | Benutzer                                                                                        |
| Bearbeitungsprotokoll             |                                     | 19.04.2021 11:00                                                                             |                                                                                                 |
| Fremddatenimport von Buchungssätz | ten                                 | 19.04.2021 11:41                                                                             |                                                                                                 |
|                                   |                                     |                                                                                              |                                                                                                 |
|                                   |                                     |                                                                                              |                                                                                                 |
|                                   |                                     |                                                                                              |                                                                                                 |
| Details Details                   |                                     |                                                                                              |                                                                                                 |
| Details                           |                                     |                                                                                              | Alle - Council                                                                                  |
| 🖤 Zeitpunkt                       | Text                                |                                                                                              |                                                                                                 |
| 19.04.2021 11:43:16               | Importzeile 3 Abweichendes Leistung | sdatum 20.12.2019 bei Buchung: Betrag 11,01, Konto = 4360, Gegenkonto = 1200, I              | Beleg = RE2020-01-1, Belegdatum = 01.01.2020                                                    |
| 19.04.2021 11:43:16               | Importzeile 5 Abweichendes Leistung | sdatum 20.01.2020 <mark>p</mark> ei Buchung: Betrag 13,03, Konto = 1200, Gegenkonto = 10000, | 0, Beleg = RE2020-01-3 Belegdatum = 01.02.2020                                                  |
| 19.04.2021 11:43:16               | Importzeile 7 Abweichendes Leistung | sdatum 20.02.2020 bei Buchung: Betrag 15,05, Konto = 70787, Gegenkonto = 1200                | ), Beleg = RE2020-01-5, Belegdatum = 01.03.2020                                                 |
| 19.04.2021 11:43:16               | Importzeile 9 Abweichendes Leistung | sdatum 20.03.2020 bei Buchung: Betrag 17,07, Konto = null, Vorlage-Konto = 1921,             | , Gegenkonto = 1200, Vorlage-Gegenkonto = 1200, Beleg = RE2020-01-7, Belegdatum = 01.04.2020    |
| 19.04.2021 11:43:16               | Importzeile 11 Abweichendes Leistun | gsdatum 20.04.2020 bei Buchung: Betrag 19,09, Konto = 1200, Gegenkonto = 1132                | 23, Beleg = RE2020-01-9, Belegdatum = 01.05.2020                                                |
| 19.04.2021 11:43:16               | Importzeile 13 Abweichendes Leistun | gsdatum 20.05.2020 bei Buchung: Betrag 21,11, Konto = 70171, Gegenkonto = 120                | 00, Beleg = RE2020-01-11, Belegdatum = 01.06.2020                                               |
| 19.04.2021 11:43:16               | Importzeile 15 Abweichendes Leistun | gsdatum 20.06.2020 bei Buchung: Betrag 23,13, Konto = 3700, Gegenkonto = 1592                | 2, Beleg = RE2020-01-13, Belegdatum = 01.07.2020                                                |
| 19.04.2021 11:43:16               | Importzeile 17 Abweichendes Leistun | gsdatum 20.07.2020 bei Buchung: Betrag 25,15, Konto = 70856, Gegenkonto = 120                | 00, Beleg = RE2020-01-15, Belegdatum = 01.08.2020                                               |
| 19.04.2021 11:43:16               | Importzeile 19 Abweichendes Leistun | gsdatum 20.08.2020 bei Buchung: Betrag 27,17, Konto = 3735, Vorlage-Konto = 373              | 36, Gegenkonto = 1592, Vorlage-Gegenkonto = 1592, Beleg = RE2020-01-17, Belegdatum = 01.09.2020 |
| 19.04.2021 11:43:16               | D:\Eigene Dateien\Downloads\Beispi  | elbuchungen\EXTF_Buchungen_2020.csv erfolgreich importiert!                                  |                                                                                                 |

Die Prüfungen werden nicht nur im Importprotokoll angezeigt, sondern sind auch auf der Seite "Prüfungen" in **edrewe** vorhanden. Auch hier werden dem Anwender die Buchungen mit ungeradem Index angezeigt.

| >edrewe = 🛙                                  | - <b>4</b> - Ø                                         |                                                    |
|----------------------------------------------|--------------------------------------------------------|----------------------------------------------------|
| Arbeits-<br>Buch-<br>platz, führen abschluss | ⊕ ⊙ Mandanten Startseite Prüfungen × Import Protokolle |                                                    |
|                                              | 03 Deaktivieren 👂 Aktivieren 🗧 Optionale Prüfungen     |                                                    |
| -2 Import                                    | 3 Fehler, 14 Warnungen, 0 Deaktivierte                 |                                                    |
| Erfassung                                    | 0 Beschreibung                                         | Quelle                                             |
| Nebenbücher                                  | ▼ BUCHFÜHRUNG (9)                                      |                                                    |
| Kontenblätter                                | A Buchungssatz mit Fehler                              | 01.04.2020 - 17,07€ von 0 an 1200 (Buchung 7)      |
| Buchungsprotokoll                            | 1 Buchungssatz mit Warnung(en)                         | 01.01.2020 - 11,01€ von 4360 an 1200 (Buchung 1)   |
| Buchangsprotokon                             | 1 Buchungssatz mit Warnung(en)                         | 01.02.2020 - 13,03€ von 1200 an 10000 (Buchung 3)  |
| Suche                                        | 1 Buchungssatz mit Warnung(en)                         | 01.03.2020 - 15,05€ von 70787 an 1200 (Buchung 5)  |
| Salderworträge                               | 💔 Buchungssatz mit Warnung(en)                         | 01.05.2020 - 19,09€ von 1200 an 11323 (Buchung 9)  |
| Suchmuster / Kontierung                      | 🕐 Buchungssatz mit Warnung(en)                         | 01.06.2020 - 21,11€ von 70171 an 1200 (Buchung 11) |
| Folgebuchungen                               | 💔 Buchungssatz mit Warnung(en)                         | 01.07.2020 - 23,13€ von 3700 an 1592 (Buchung 13)  |
| Wiederkehrende Buch.                         | 😗 Buchungssatz mit Warnung(en)                         | 01.08.2020 - 25,15€ von 70856 an 1200 (Buchung 15) |
| Anlagenbuchführung                           | 8 Buchungssatz mit Warnung(en)                         | 01.09.2020 - 27,17€ von 1892 an 3735 (Buchung 17)  |
| ▶ @ Umsatzsteuer                             | <ul> <li>JAHRESABSCHLUSS (2)</li> </ul>                |                                                    |
| Ergebnisse                                   | UNTERNEHMENSDATEN (6)                                  |                                                    |
| ✓ Abschluss (Fibu)                           |                                                        |                                                    |

Klickt man auf einen Link eines Buchungssatzes, so wird die Erfassungsmaske geöffnet und der ausgewählte Buchungssatz in dieser dargestellt. Wie man in der folgenden Abbildung sieht, findet der Anwender auch dabei an zwei unterschiedlichen Stellen eine Warnmeldung, die auf die Problematik der Abweichung zwischen Beleg- und Leistungsdatum hinweist. Im unteren Teil der Erfassungsmaske wird – wie auch im Buchungsprotokoll – ein gelbes Warn-Schild angezeigt, welches den Benutzer darauf hinweist, den Buchungssatz in die Erfassungsmaske zu laden, um weitere Hinweise zu den aufgetretenen Fehlern zu bekommen. In der Erfassungsmaske selbst wird das gelbe Warn-Schild in der oberen Zeile nochmals aufgegriffen. Fährt man nun mit der Maus über dieses Symbol, so wird ein Tooltip angezeigt, der auf die Abweichung zwischen Leistungs- und Belegdatum hinweist.

| >edrewe = 🛙                                  | 0 <del>(</del>              |                             |                    |             |                        |                         |                       |                                    |                                    |
|----------------------------------------------|-----------------------------|-----------------------------|--------------------|-------------|------------------------|-------------------------|-----------------------|------------------------------------|------------------------------------|
| Arbeits-<br>Buch-<br>platz führere abschlass | 🕑 💿 Mandanten S             | tartseite Prüfungen         | Erfassung × Import | Protokolle  |                        |                         |                       | -                                  |                                    |
| -퀸 Import                                    | Neue Buchung (Alt+N)        | C Splitten (Alt+S) C Winder | kohrende Buchungen |             |                        |                         | 9                     | ) • 0 • 1 0                        | El Oberitatemen (+) - Zurücksetzen |
| Ø Buchen                                     | Bereich: 10 Handels- und    | Steuerrecht 🛩 Buchungs      | monat: Jan 20      | - Ord-Nir:  |                        |                         |                       | - Buchungssatz. Abweichende        | s Leistungsdatum 20.12.2019        |
| Erfassung                                    | Betrag *                    | SU                          | Gegenikto (H) *    | Beleg       | Belegdatum *           | Konto (S) *             | USt %                 | USt-Id                             | Kostenstelle                       |
| Nebenbücher                                  | 11,01 Soll                  | 0 ~                         | 1200 ~             | RE2020-01-1 | 01.01.2020             | 4360 ~                  |                       |                                    | 1 ~                                |
| Buchungsprotokoll                            | Fallig am                   | Beleg 2                     | Skonto             | Skonto-Kto  | Text                   |                         |                       |                                    |                                    |
| Suche                                        |                             |                             |                    |             | Buchung 1              |                         |                       |                                    |                                    |
| Saldenvorträge                               |                             |                             |                    |             |                        |                         |                       |                                    |                                    |
| Suchmuster / Kontierung                      |                             |                             |                    |             |                        |                         |                       |                                    |                                    |
| Folgebuchungen                               | Soll: 4360 - Versicherungen |                             |                    |             | 11,01 S (USL · ) Haber | 1200 - Bank             |                       |                                    | 23,03 H (USt )                     |
| Wiederkehrende Buch.                         |                             |                             | -                  |             |                        |                         |                       |                                    |                                    |
| + ()) Umsatzsteuer                           | Details Protokoll           | OP-Assistent T-Konten       | Suci 4 M Protokoll | Q, Suchen   | × « • • • •            | Beleghistorie Aktueller | Monat - Alle Bereiche | <ul> <li>Alle Buchungen</li> </ul> | Vorläufige 2 Buchungen Ø           |
| + 🖻 Ergebnisse                               | TNr. Ord.Nr.                | Belegdatum Beleg/Inv.       | Beleg 2 Kost.      | Umsatz S/H  | SU Gegen-K             | Konto Skonto Sl         | kKto. USt% USt-le     | INr. Buchungstext                  | Erzeugt Herkunft                   |
| 🗸 Abschluss (Fibu)                           | <b>8</b> 1                  | 01.01.2020 RE2020-01-1      | 1                  | 11,01 S     | 1200                   | 4360                    |                       | Buchung 1                          | 19.04.2 Import                     |
|                                              | 2                           | 02.01.2020 RE2020-01-2      | 1                  | 12,02 S     | 1200                   | <u>1590</u>             |                       | Buchung 2                          | 19.04.2 Import                     |

Der Anwender hat somit die Möglichkeit zu entscheiden, ob eine Änderung des Belegdatums im Buchungssatz bei Abweichung zwischen Beleg- und Leistungsdatum vorgenommen werden soll.

#### 2.2 BWA

2.2.1 Kontenrahmen 13 und 54 – Suche nach der BWA-Zeile über das Konto in der Kontenzuordnung möglich

Ab sofort können Sie in **edrewe** unter *Arbeitsplatz* → *BWA-Berichte* →*Kontenzuordnung* anhand des Kontos die jeweilige BWA-Zeile suchen. Die Suche steht Ihnen zunächst nur für die Kontenrahmen 13 und 54 zur Verfügung.

Im folgenden Screenshot sehen Sie die Suche:

| ⊛ ⊙ Mandanten Startseite Kontenzuordnung × |                           |           |
|--------------------------------------------|---------------------------|-----------|
| 🔍 4250 🕑 Neu 🖉 Bearbeiten 🔿 Zurücksetzen   | Details Kontenzuordnungen | · 2 1     |
| 🔻 🗁 Teil A - Erlöse                        | Konto von                 | Konto bis |
| 🖻 Umsatzerlöse, Bestandsveränderungen      | 2350                      | 2351      |
| 🖻 test                                     | 2275                      | 2276      |
| Nicht definiert>                           | 2010                      | 2370      |
| Nicht definiert>                           | 4200                      | 4214      |
| Internet Antipation (Kenti)                | 4219                      | 4299      |
| Provisionserlöse                           | 4361                      | 4361      |
| 🖹 Sonstige Erlöse                          | 4991                      | 4991      |
| 🖻 Eigenverbrauch, Sachbezug                |                           |           |
| 🖹 <nicht definiert=""></nicht>             |                           |           |
| Nicht definiert>                           |                           |           |
| 🗁 <nicht definiert=""></nicht>             |                           |           |
| 💌 🖻 Teil B - Kosten                        |                           |           |
| Personalkosten                             |                           |           |
| 🖹 Raumkosten                               |                           |           |
| Nicht definiert>                           |                           |           |
| Versicherungen, Beitrage                   |                           |           |
| NF2 - ROSterr                              |                           |           |
|                                            |                           |           |
| E Kosten dar Warenahnahe                   |                           |           |
| Provisionen Fremdarheiten                  |                           |           |
| E Leasing                                  |                           |           |
| Abschreibungen                             |                           |           |
| 🖹 Zinsaufwendungen                         |                           |           |
| 😂 Sonst. betriebl. Aufwendungen            |                           |           |

#### 3 Betriebliche Steuern

#### 3.1 Umsatzsteuer

#### 3.1.1 Umsatzsteuererklärung 2021

Mit dem Update am 16.12.2020 wurden bereits die fachlichen Änderungen der Umsatzsteuererklärung 2021 eingearbeitet. Da nun die Validierungen der Finanzverwaltung zur Verfügung stehen, kann die Umsatzsteuererklärung 2021 ab sofort an die Finanzverwaltung versendet werden.

<u>Hinweis</u>: Erklärungen die sich bereits im Status "Fertiggestellt ohne Validierung" befinden, müssen wiederholt und anschließend fertiggestellt werden.

Außerdem wurden für den Veranlagungszeitraum 2021 bedruckbare Formulare (graue Formulare) zur Verfügung gestellt. Diese werden automatisch beim Fertigstellen in das Mandantenportal hochgeladen. Ansonsten finden Sie diese wie gewohnt in der Druckfunktion.

#### 3.1.2 Umsatzsteuer-ID Nordirland

In **edrewe** kann eine Umsatzsteuer-ID aus Nordirland nun eingetragen und über die Zusammenfassende Meldung versendet werden.

#### 3.1.3 Fehler bei Folgebuchungen

Wurde eine Folgebuchung mit einem Konto angelegt, das eine Automatikfunktion (automatische Berechnung der Vorsteuer oder Umsatzsteuer) besitzt, kommt es zu Problemen, wenn die Ursprungsbuchung mit einem Steuerschlüssel aufgrund der Mehrwertsteuersenkung (Corona) übersteuert wird. In diesem Fall wird das Automatikkonto in der Folgebuchung nicht übersteuert. Dies führt zu Problemen in der Umsatzsteuererklärung, weil diese die nicht korrekte Verbuchung der Umsatzsteuer aufdeckt. An den betreffenden Buchungen wird Ihnen ein Hinweis angezeigt.

In solchen Fällen wird Ihnen in der Umsatzsteuererklärung ein Hinweis angezeigt. Bitte beachten Sie zur Behebung die verlinkte Anleitung.

| Status: In Bearb | eitung Kalen | derjahr: 2020 Steuernu | immer: Geändert am: 2            | 5.02.2021         |
|------------------|--------------|------------------------|----------------------------------|-------------------|
| Umsatzsteuer     | Vorsteuer    | Andere Steuerbeträge   | Verb. Umsatzsteuer/Überschuss(-) | Vorauszahlungssol |
| 76.00            | 631 20       | 0.00                   | -555 20                          | -517 20           |

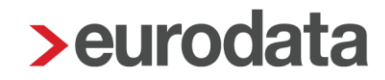

#### 3.2 Gewerbesteuer

#### 3.2.1 Gewerbesteuer 2020

Mit diesem Release ist es in **edrewe** möglich, die Gewerbesteuer und die Gewerbesteuer-Zerlegung 2020 an die Finanzverwaltung zu übermitteln.

<u>Hinweis:</u> Erklärungen die sich bereits im Status "Fertiggestellt ohne Validierung" befinden, müssen wiederholt und anschließend fertiggestellt werden.

#### 3.2.2 Anlage BEG

Aufgrund eines Fehlers in den aktuellen Validierungen der Finanzverwaltung ist es nicht möglich, eine Gewerbesteuer zu übermitteln, wenn in der Anlage BEG die Zeilen 10 und 11 gefüllt sind. Dies ist voraussichtlich erst Ende Mai möglich.

#### 3.3 Körperschaftsteuer 2020

Mit diesem Release ist es in **edrewe** nun möglich, die Körperschaftsteuer und Körperschaftsteuer-Zerlegung für den Veranlagungszeitraum 2020 an die Finanzverwaltung zu übermitteln.

<u>Hinweis</u>: Erklärungen die sich bereits im Status "Fertiggestellt ohne Validierung" befinden, müssen wiederholt und anschließend fertiggestellt werden.

#### 3.4 Abgabepflicht Anlage Corona-Hilfen in den

#### Feststellungserklärungen

Aufgrund eines Fehlers in den aktuellen Validierungen der Finanzverwaltung ist es möglich, Feststellungserklärungen ohne die Anlage Corona-Hilfen zu übermitteln. Diese Anlage wird systemseitig nun immer angelegt. Sind keine solche Hilfen geflossen, so ist in der Zeile 12 eine "2" einzutragen. Wird diese Zeile nicht gefüllt, wird von **edrewe** ein Fehler angezeigt und das Versenden ist nicht möglich.

In **edrewe** sind für die Verbuchung der Corona Hilfen die Konten (KR 13) #2009 "Rückzahlung Corona Soforthilfen, Überbrückungshilfen" und #2748 "Corona Soforthilfen, Überbrückungshilfen" angelegt worden sind. Werden diese Konten benutzt, wird jeweils die Zeile 12 und 13 der Anlage Corona-Hilfen korrekt gefüllt.

#### 4 Jahresabschluss

#### 4.1 E-Bilanz – neue Bilanzarten zur Aufgabe und Liquidation

Beim Erstellen einer E-Bilanz haben Sie ab diesem Release weitere Bilanzarten zur Auswahl:

- Aufgabebilanz (i.S.d. § 16 EStG)
- Liquidationsanfangsbilanz
- Liquidationszwischenbilanz
- Liquidationsschlussbilanz

| >edrewe = 🛛                                               | edrewe = = •                                                                                                    |                            |                                  |  |
|-----------------------------------------------------------|----------------------------------------------------------------------------------------------------|----------------------------|----------------------------------|--|
| 값 립 P §<br>Arbeits- Buch-<br>platz führung                | ⊘ Mandanten Startseite Berichte ×       Abschlussberichte                                                                           |                            |                                  |  |
| Buchen<br>Erfassung<br>Kontenblätter<br>Buchungsprotokoll | E-Bilanzbericht erstellen     X Angaben zum Bericht Hier können Sie Angaben zu den Berichtsmerkmalen und der Berichtsperiode machen |                            |                                  |  |
| Suche                                                     | Berichtsmerkmale                                                                                                    |                            |                                  |  |
| Anlagenbuchführung                                        | Name: *                                                                                                    | E-Bilanzbericht 2020       | 2                                |  |
| Ergebnisse                                                | Beschreibung:                                                                                                    |                            |                                  |  |
| 🛱 Berichte                                                | Bilanzierungsstandard:                                                                                                    | deutsches Steuerrecht 🗸    |                                  |  |
| √ Abschluss                                               | Bilanzart: Jahresabschluss                                                                                                    |                            |                                  |  |
|                                                           | Fertigstellungsstatus:                                                                                                    | √ Jahresabschluss          |                                  |  |
|                                                           | Status des Berichts:                                                                                                    | Eröffnungsbilanz           |                                  |  |
|                                                           | Art des Berichts:                                                                                                    | Liquidationsanfangsbilanz  |                                  |  |
|                                                           | GuV-Format:                                                                                                    | Liquidationszwischenbilanz |                                  |  |
|                                                           | Ausweis des Bilanzgewinns:                                                                                                    | Liquidationsschlussbilanz  |                                  |  |
|                                                           | Angaben zur Berichtsperiode                                                                                                    |                            |                                  |  |
| -                                                         | Wirtschaftsjahr: *                                                                                                    | 01.01.2020                 | 31.12.2020                       |  |
|                                                           | Vorjahr:                                                                                                    | 01.01.2019                 | 31.12.2019                       |  |
|                                                           |                                                                                                    |                            |                                  |  |
|                                                           |                                                                                                    |                            | Weiter > Fertigstellen Abbrechen |  |

Je nachdem welche Bilanzart gewählt wird, ist im E-Bilanzbericht ein entsprechendes Deckblatt vorhanden und in den GCD-Daten ist die ausgewählte Bilanzart eingestellt.

Die neuen Bilanzarten sind nur für bilanzierende Mandanten verwendbar.

Freigabemitteilung

edrewe Revision 1.84

Ihr Ansprechpartner:

eurodata AG Großblittersdorfer Straße 257-259 66119 Saarbrücken

Ansprechpartner **edrewe**: **edrewe**-Systemberatung: 0681-8808-369 E-Mail an: <u>edrewe-support@eurodata.de</u>